## VSeehealth

Knowledgebase > Welch Allyn Home > Clinic Admin Guides > Sign Up and Customize Your Welch Allyn Home Clinic

Sign Up and Customize Your Welch Allyn Home Clinic

Joel Barcillo - 2023-06-08 - Clinic Admin Guides

## Steps on signing up your practice

After completing the demo from a Welch Allyn Representative, you will receive an email to register your practice as a part of the Welch Allyn Home network.

1. Check for the email sent by Welch Allyn Home and click on the link.

The Welch Allyn Home Setup for Providers screen appears.

- 1. Fill in all the required fields to set up your account.
- 2. Click the box to confirm that you are not a patient.
- 3. Click Sign Up.

## Steps on customizing your waiting room

1. After the system authenticates your account, you will receive a Complete Setup email.

Please check your Spam folder if the email does not appear in your Inbox

1. Click Complete Setup.

The Welch Allyn Home Setup for Providers screen appears.

1. Fill in all the required fields to set up your working email.

Your password must meet the following requirements:

- contain at least eight characters
- one uppercase character
- one lowercase character
- one number
  - 1. Review the Terms and Conditions and click the boxes to agree with the

Terms of Services and the Survey Participation.

Note: You may revoke your consent to participate in surveys after the signup.

1. Click Continue.

The Personalize Your Waiting Room appears. All fields are optional to edit. Take note that the Domain and Clinic Name may no longer be edited once you click Next.

1. Click Next.

You will then be directed to your Welch Allyn Home Admin Portal.

Go back to the Admin Help Directory